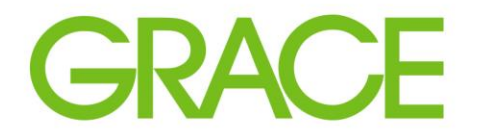

Talent | Technology | Trust"

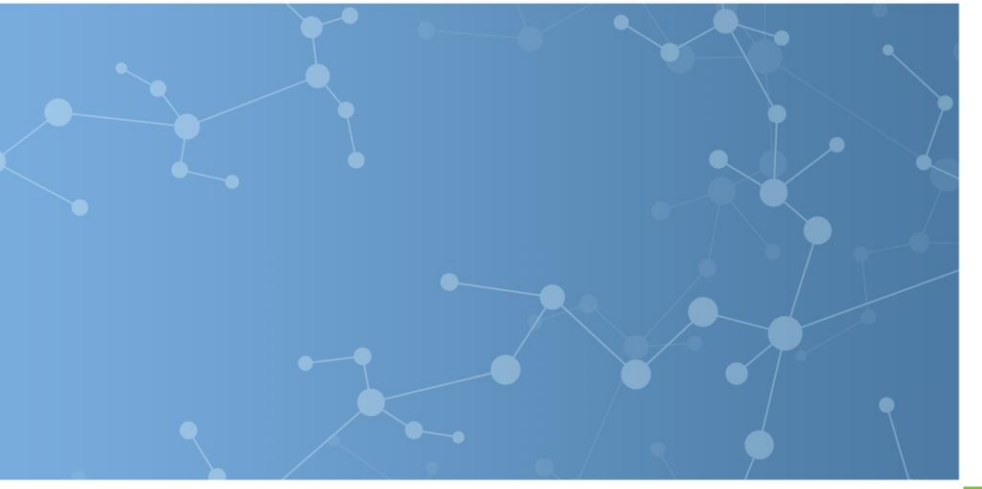

## Grace Supplier Registration and Qualification in Ariba

Prepared for potential future suppliers.

September, 2020

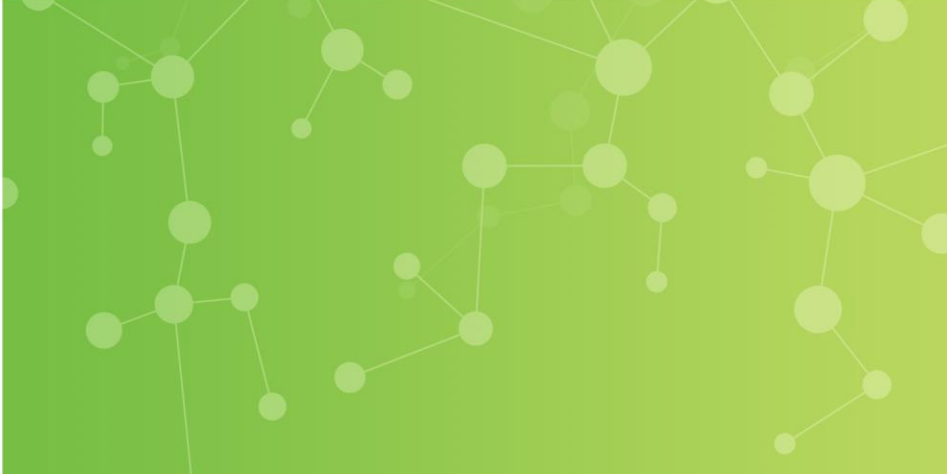

# The Supplier Lifecycle Performance process involves the following key components...

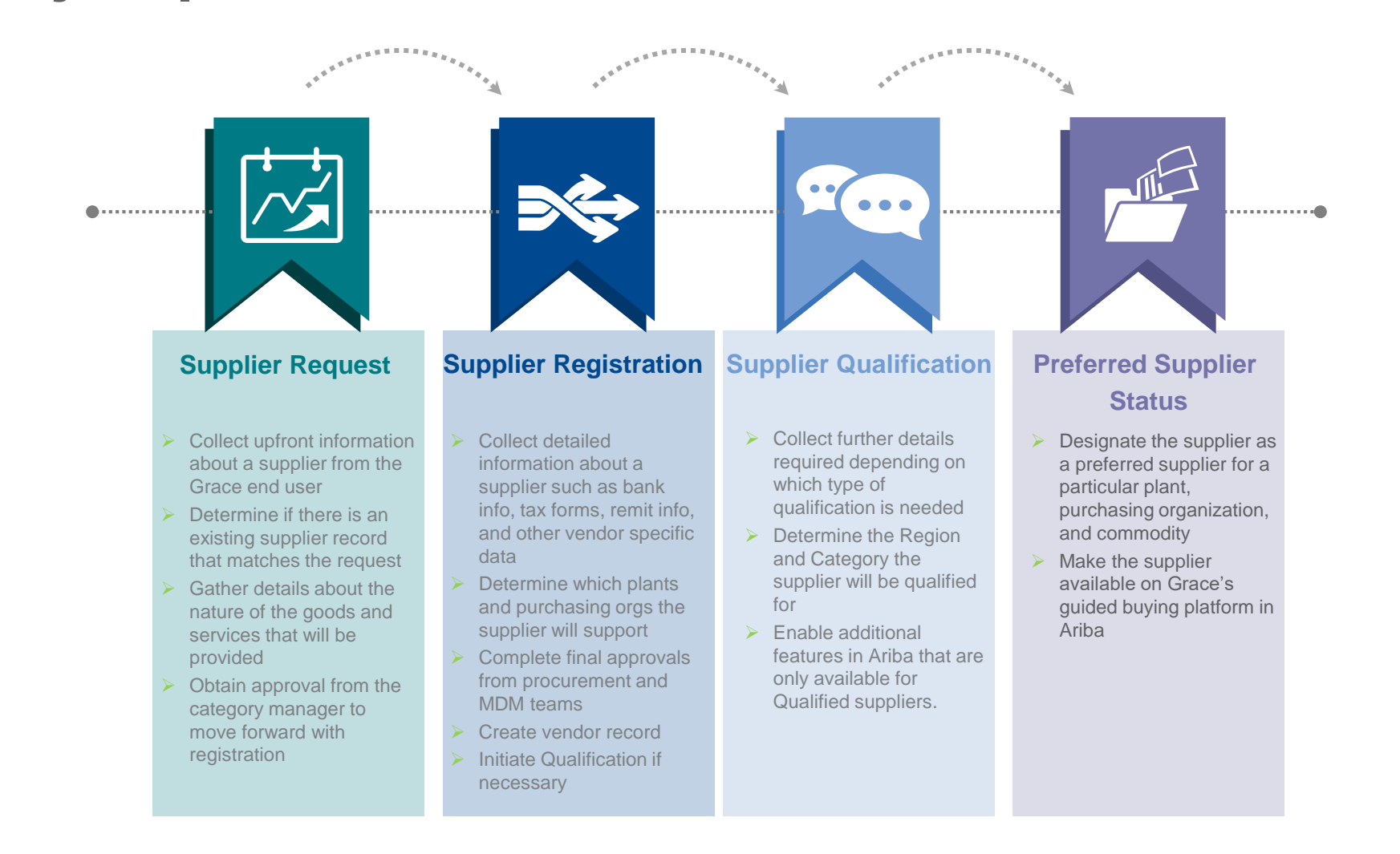

# Supplier Registration Process

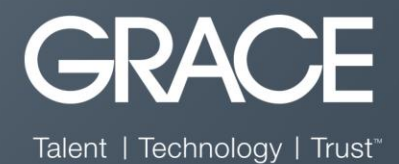

#### Below is a sample of the email invitation a supplier receives. It is an invitation to create an account in the Ariba Network (AN) and register to be a Grace supplier.

WR Grace - TEST

Register as a supplier with WR Grace - TEST

Hello!

Eswar Prasad Yadav Darsi has invited you to register to become a supplier with WR Grace - TEST. Start by creating an account with Ariba Network. It's free.

WR Grace - TEST uses Ariba Network to manage its sourcing and procurement activities and to collaborate with suppliers. If Demo Supplier 6 already has an account with Ariba Network, sign in with your username and password.

Click Here to create account now

The supplier will **Click Here** to sign up on the AN and answer the registration questions.

Supplier Supplier Supplier Preferred Registration Qualification Supplier Status

### **SAP Ariba SLP Supplier Registration**

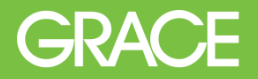

Once the supplier follows the link in the email the supplier is redirected to the Ariba website. The supplier can click "Sign up" to create an Ariba Network ID, or click "Log In" if they already have an existing account.

| Arit | ba Sourcing                                                                                                    |         | Help Center | » |
|------|----------------------------------------------------------------------------------------------------|---------|-------------|---|
|      | Welcome, Demo Supplier 10                                                                                                    |         |             |   |
|      | Have a question? Click here to see a Quick Start guide.                                                                                                    |         |             |   |
|      | Welcome to the Ariba Network. WR Grace - TEST has invited you to a sourcing event.                                                                                                    |         |             |   |
|      | New to the Ariba Network? Sign up to register your user account. Sign up                                                                                                    |         |             |   |
|      | Already have an account? Log in                                                                                                    |         |             |   |
|      | About Ariba Network                                                                                                    |         |             |   |
|      | The Ariba Network is your entryway to all your Ariba seller solutions. You now have a single location to manage all of your customer relationships and supplier activities regardless of which Ariba solution your customers are using. completed the registration, you will be able to:                                                                                                    | Once yo | u have      |   |
|      | <ul> <li>Respond more efficiently to your customer requests</li> <li>Work more quickly with your customers in all stages of workflow approval</li> <li>Strengthen your relationships with customers using an Anba Network solution</li> <li>Review pending sourcing events for multiple buyers with one login</li> <li>Apply your Company Profile across Ariba Network, Ariba Discovery and Ariba Sourcing activities</li> </ul> |         |             |   |
|      | Moving to the Ariba Network allows you to log into a single location to manage:                                                                                                    |         |             |   |
|      | <ul> <li>All your Ariba customer relationships</li> <li>All your event actions, tasks and transactions</li> <li>Your profile information</li> <li>All your registration activities</li> <li>Your contact and user administrative tasks</li> </ul>                                                                                                    |         |             |   |
|      | The supplier must choose either option to access the registration questionnaire and submit their responses to Grace.                                                                                                    |         |             |   |

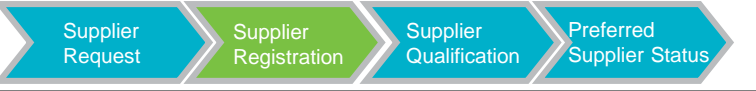

#### If the supplier chooses to Sign Up they will be directed to create an Ariba account. Below is an example of the information required by Ariba .

| ed by WR Grace - TEST.   |                                                                                                    |                                                                                                    | Create account and continue Cancel                                                                                                    |                              |
|--------------------------|----------------------------------------------------------------------------------------------------|----------------------------------------------------------------------------------------------------|----------------------------------------------------------------------------------------------------|------------------------------|
|                          |                                                                                                    |                                                                                                    |                                                                                                    |                              |
|                          |                                                                                                    |                                                                                                    |                                                                                                    |                              |
|                          |                                                                                                    | * Indicates a required field                                                                                                    |                                                                                                    |                              |
|                          |                                                                                                    |                                                                                                    |                                                                                                    |                              |
| ~                        | If your company has more the<br>You can enter more addresse                                                                                                    | nan one office, enter the main office address.<br>es such as your shipping address, billing                                                                                                    |                                                                                                    |                              |
|                          | address or other addresses la                                                                                                    | ater in your company profile.                                                                                                    |                                                                                                    |                              |
| U                        | ser account information                                                                                                    |                                                                                                    |                                                                                                    |                              |
|                          |                                                                                                    |                                                                                                    | * Indicates a required field<br>SAP Ariba Privacy Statement                                                                                                    |                              |
|                          | Frank: *                                                                                                    | kolaishna@deloitle.com                                                                                                    |                                                                                                    |                              |
| ~                        | Username *                                                                                                    | Use my email as my username                                                                                                    | Must be in email format(e.g.john@newco.com) (0)                                                                                                    |                              |
|                          | Passwood: *                                                                                                    | Centra to AcAmerica Bageronae Com                                                                                                    | Must contain a minimum 8 characters including letters and numbers. $\textcircled{0}$                                                                                                    |                              |
|                          |                                                                                                    |                                                                                                    |                                                                                                    |                              |
|                          | Language                                                                                                    | English V                                                                                                    | The language used when Ariba sends you configurable notifications. This is different than your web $\mathbb{h}_{\mathrm{set}}$ .                                                                                                    |                              |
|                          | Email orders to: *                                                                                                    | kokrishna@deloitte.com                                                                                                    | Customers may send you orders through Ariba Helsonk. To send orders to multiple contacts in your organization, create a<br>distribution list and inter the email address here. You can change this anytime.                                                                                                    |                              |
| Supplier 10              | ell us more about your business                                                                                                    | 5 🕨                                                                                                    |                                                                                                    |                              |
| Ariti<br>Proto<br>By the | as will make your company profile, which includes the ba<br>file page after you have finished your registration.<br>Clicking the Create account and continue button, you exp<br>computer systems on which the Ariba services are hoste | sic company information, available for new business opportunities to oth<br>rressly acknowledge and give consent to Ariba for your data entered into<br>d (located in various data centers globally), in accordance with the Ariba                                                                                                    | er campanies. If you want to hide your company profile, you can do so anytime by editing the profile visibility settings on the Company<br>this system to be transformed coulde the European Linco. Runales Federation or other juriedction where you are loosted to Acide and<br>Princey Batement, the Terms of Use, and applicable linc.                                                                                                    |                              |
| You write                | have the right to access and modify your personal data<br>tee notice to Ariba. If you are a Russian ottreen residing<br>ding within the Russian federation.<br>I have read and agree to the Terms of Use                               | from within the application, by contacting the Ariba administrator within<br>within the Russian Federation, You also expressly confirm that any of you                                                                                                    | you organization or Ariba. Too. The consert shall be in effect from the moment it has been granted and may be revoked by pror<br>or personal data entered or modified in the system has previoually been captured by your organization in a separate data repository.                                                                                                    |                              |
|                          | - record of the digits in vitration on the Child (2008)                                                                                                    |                                                                                                    |                                                                                                    | Create account and confinion |
|                          | Supplier 10                                                                                                    | User account information User account information User account information Userace Enail of the account information Userace Enail of the account information Language Enail of the account information Language Enail of the account of the account o | User account information User account information User account informa | Supplier 10                  |

Request

#### W. R. Grace & Co. | Confidential

Qualification

Supplier Status

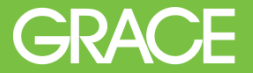

After an account has been created, or the supplier has signed into their existing account, they will be directed to complete the Grace Registration Questionnaire.

This questionnaire consists of 5 sections:

- Supplier Information
- Supplier Financial Information
- Grace Standard Purchasing Terms & Conditions
- Acknowledgements

You can also access this questionnaire by going to <u>proposals.seller.ariba.com</u> and locating it on your Grace dashboard.

| Registration Questionnaires         |               |                    |  |  |  |  |
|-------------------------------------|---------------|--------------------|--|--|--|--|
| Title                               | ID            | End Time ↓         |  |  |  |  |
| ▼ Status: Completed (1)             |               |                    |  |  |  |  |
| Supplier registration questionnaire | Doc2581201833 | 8/26/2020 10:53 AM |  |  |  |  |

After the supplier signs up and enters the required details on the registration questionnaire, the supplier submits the registration. The registration must then be approved Grace before the supplier can be created in our ERP system and synced to Ariba. Below is the main supplier dashboard where the status of the registration is shown.

| Ariba Sourcing                 | Test Mode                                             |                               |                                      |                                               | ÷                                        | Company Settings <b>v</b>        | Demo Supplier 6 🔻         | Help Center » |
|--------------------------------|-------------------------------------------------------|-------------------------------|--------------------------------------|-----------------------------------------------|------------------------------------------|----------------------------------|---------------------------|---------------|
| WR GRACE - TEST                |                                                       |                               |                                      |                                               |                                          |                                  |                           |               |
| There are no malched postings. | Welcome to the Ariba Spend Mana                       | gement site. This site assist | s in identifying world class supplie | rs who are market leaders in quality, service | e, and cost. Ariba, Inc. administers thi | s site in an effort to ensure ma | rket integrity.           |               |
|                                | Events                                                |                               |                                      |                                               |                                          |                                  |                           |               |
|                                | Title                                                 | ID                            | End Time ↓                           |                                               | Event Type                               |                                  |                           |               |
|                                |                                                       |                               |                                      | No items                                      |                                          |                                  |                           |               |
|                                | Registration Questionnaires                           |                               |                                      |                                               |                                          |                                  |                           |               |
|                                | Title                                                 |                               |                                      | ID                                            | End Time ↓                               |                                  | Status                    |               |
|                                | Status: Open (1)  Supplier registration questionnaire |                               |                                      | Doc1433325957                                 | 8/17/2019 12:23 AM                       |                                  | Registered                |               |
| L                              | Qualification Questionnaires                          |                               |                                      |                                               |                                          |                                  | 5                         | J             |
|                                | Title                                                 | ID                            | End Time ↓                           | Commodity                                     |                                          | Regions 5                        | itatus                    |               |
|                                | ▼ Status: Completed (1)                               |                               |                                      |                                               |                                          |                                  |                           |               |
|                                | Supplier qualification questionnaire                  | Doc1433432                    | 276 8/17/2018 12:36 A                | M Heavy construction machin.                  | View more                                | PA Pennsylvania F                | Pending Qualification App | roval         |

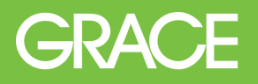

### **REGISTERED SUPPLIERS**

For most new suppliers, after the Registration has been approved they will become transactional with Grace and the following tasks can take place in Ariba:

- PO's can be submitted
- Order Confirmations submitted
- Invoices posted and processed

#### **QUALIFIED SUPPLIERS**

In some cases additional Qualification Tasks may be required. Some examples of these are:

- Direct Material Suppliers
- Suppliers with an estimated annual spend over certain thresholds determined by Grace
- Suppliers who Grace deem required complete Environmental Health & Safety related tasks
- Suppliers who Grace would like to label as Preferred Suppliers in their category

Supplier Qualification Process

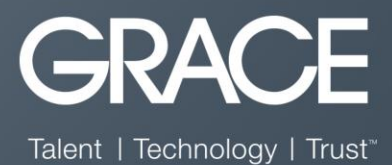

If the Grace Category Manager, Senior Buyer, or member of the Procurement Operations team has determined that a supplier must be qualified. They will reach out to a member of the Operations team to initiate the qualification by sending the appropriate Qualification Questionnaire (examples below)

Confirm questionnaires to send

| QUESTIONNAIRE ID | QUESTIONNAIRE NAME                           |
|------------------|----------------------------------------------|
| Doc2580093220    | Direct Supplier                              |
| Doc2580093221    | Direct Service Provider                      |
| Doc2580093222    | Direct Distributor                           |
| Doc2580093223    | Direct Repacker                              |
| Doc2580093224    | Direct Toller                                |
| Doc2580093225    | Direct Contract Manufacture                  |
| Doc2580093226    | Supplier Code of Conduct                     |
| Doc2580093230    | Catalog Supplier Qualification Questionnaire |

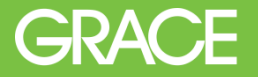

The supplier will receive email notifications inviting them to complete the designated questionnaires. The supplier can then access the questionnaire through the email, or by going to proposals.seller.ariba.com and logging in there.

#### Example Supplier Dashboard

#### Registration Questionnaires

| Title                             | ID               | End Time 👃       | Commodity                 |                              |                           |           | Regions                  |                                           |                       | Status     |
|-----------------------------------|------------------|------------------|---------------------------|------------------------------|---------------------------|-----------|--------------------------|-------------------------------------------|-----------------------|------------|
| ▼ Status: Open (1)                |                  |                  |                           |                              |                           |           |                          |                                           |                       |            |
| Supplier registration questionnai | re Doc2581201833 | 9/1/2021 2:48 PM | Plumbing and heating and, | Building construction and, I | Building and Construction | View more | 5245 5245                | Norco, LA (US), 5241 5241-Baton Rouge, LA | View more             | Registered |
| Qualification Questionna          | ires             |                  |                           |                              |                           |           |                          |                                           |                       |            |
| Title                             | ID               | E                | ind Time 🕴                | Commodity                    |                           | I         | Regions                  |                                           | Status                |            |
| ▼ Status: Open (2)                |                  |                  |                           |                              |                           |           |                          |                                           |                       |            |
| Supplier Code of Conduct          | Doc25901995      | 41 10            | 0/1/2020 2:53 PM          | Industrial pipe and pipin    | View more                 | ι         | USA United States of Ame | r View more                               | Qualification Started |            |
| Direct Service Provider           | Doc25901995      | 36 9/            | /1/2020 3:23 PM           | Industrial pipe and pipin    | View more                 | ι         | USA United States of Ame | r View more                               | Qualification Started |            |

In the above example of a Registered Supplier's dashboard you will see there are two qualification questionnaires to be completed.

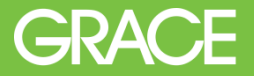

After the supplier completes the requested questionnaire(s) there is an internal approval workflow within Grace (example below).

| Not Qualified                                | Start Internal Assessm           | ient                              |          | Project Own | er Jonas Jr Michael<br>Approval for supplier of | Culala Maria Esme | ralda | ]      | Qualified                                                                                        |
|----------------------------------------------|----------------------------------|-----------------------------------|----------|-------------|-------------------------------------------------|-------------------|-------|--------|--------------------------------------------------------------------------------------------------|
| ▼ Tasks (2)                                  |                                  |                                   |          |             |                                                 |                   |       | ©Activ | ity                                                                                              |
| Pending Tasks (1)                            | Artise by                        | Start data                        | Dua data |             |                                                 |                   |       | M      | O February 240 2019<br>Document Task Start Date changed from (no value) to Sun, 24<br>Feb, 2019  |
| Approval for supplier qualification          | Culala Maria Esmeralda           | Feb 24, 2019                      | Due dale |             |                                                 |                   |       | JM     | © February 24th 2019<br>Document Task Status changed from InActive to Active                     |
| Complete Tasks (1)                           |                                  |                                   |          |             |                                                 |                   |       | JM     | © February 24th 2019<br>Document Task Owner changed from Project Owner to Jonas                  |
| Name<br>Start Internal Assessment            | Completed by<br>Jonas Jr Michael | Start date<br>Feb 24, 2019        | Due date |             |                                                 |                   | View  | M      | O February 24th 2019     Document Task Original Owner changed from null to Project     Owner     |
| ▼ Questionnaires (1)                         |                                  |                                   |          |             |                                                 |                   |       | JM     | © February 24th 2019<br>Document Task AltStatus changed from (no value) to In<br>Approval        |
| Complete (1)                                 |                                  |                                   |          |             |                                                 |                   |       | JM     | © February 24th 2019<br>Approval Request changed                                                 |
| Name<br>Supplier qualification questionnaire | Received on<br>Feb 19, 2019      | Received from<br>Jonas Jr Michael |          |             |                                                 |                   | View  | JM     | © February 24th 2019<br>Document Task Start Date changed from (no value) to Sun, 24<br>Feb, 2019 |
|                                              |                                  |                                   |          |             |                                                 |                   |       | JM     | © February 24th 2019<br>Document Task End Date changed from (no value) to Sun, 24<br>Feb, 2019   |
|                                              |                                  |                                   |          |             |                                                 |                   |       | JM     | © February 24th 2019<br>Document Task Status changed from InActive to Completed                  |

### **SAP Ariba SLP Supplier Qualification**

Grace may also designate a Qualified Supplier as a Preferred Supplier in the future. The below graphic displays the Supplier Lifecycle within Ariba.

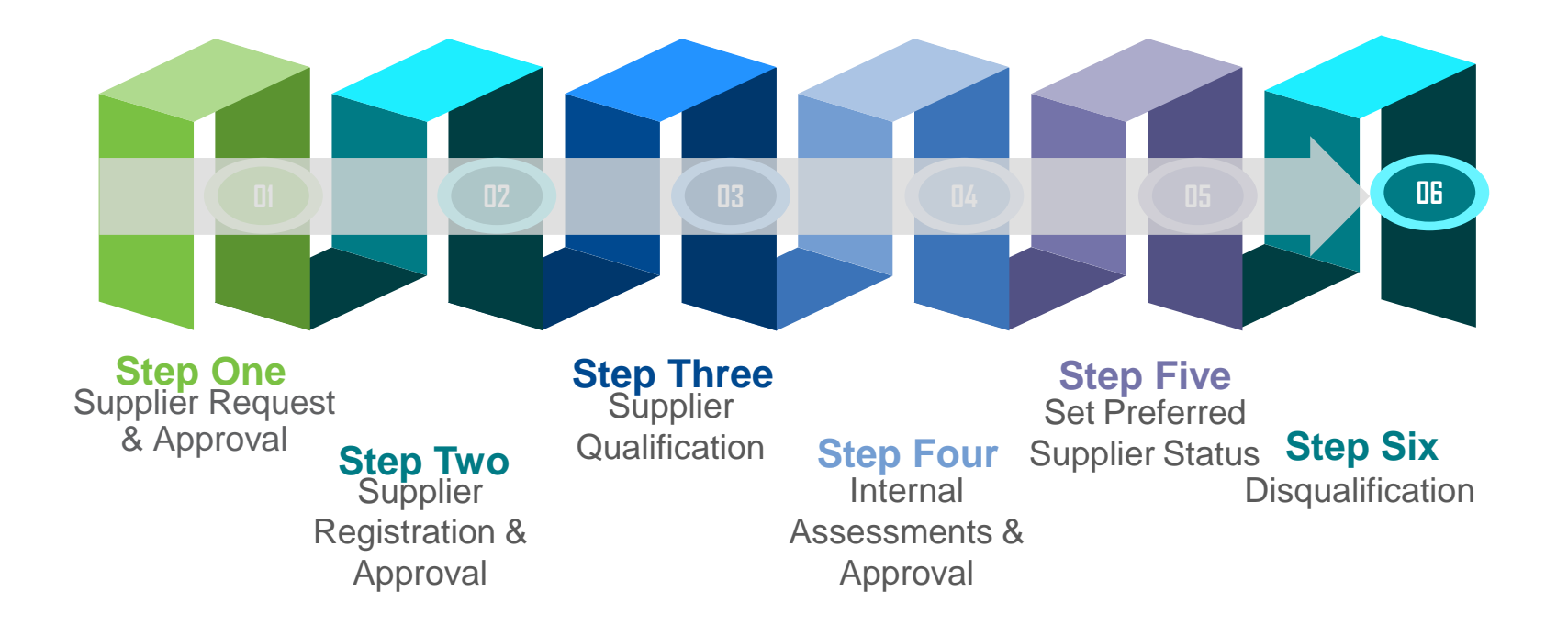

GRACE

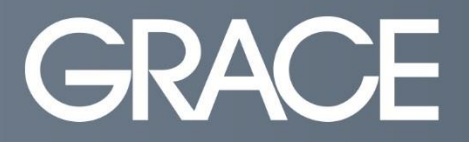

Talent | Technology | Trust<sup>™</sup>

## Thank you.

#### -Grace Procurement Operations Team